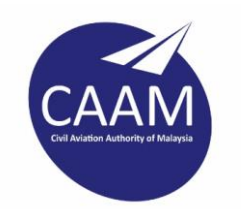

# **MANUAL PENGGUNA**

Permohonan Online

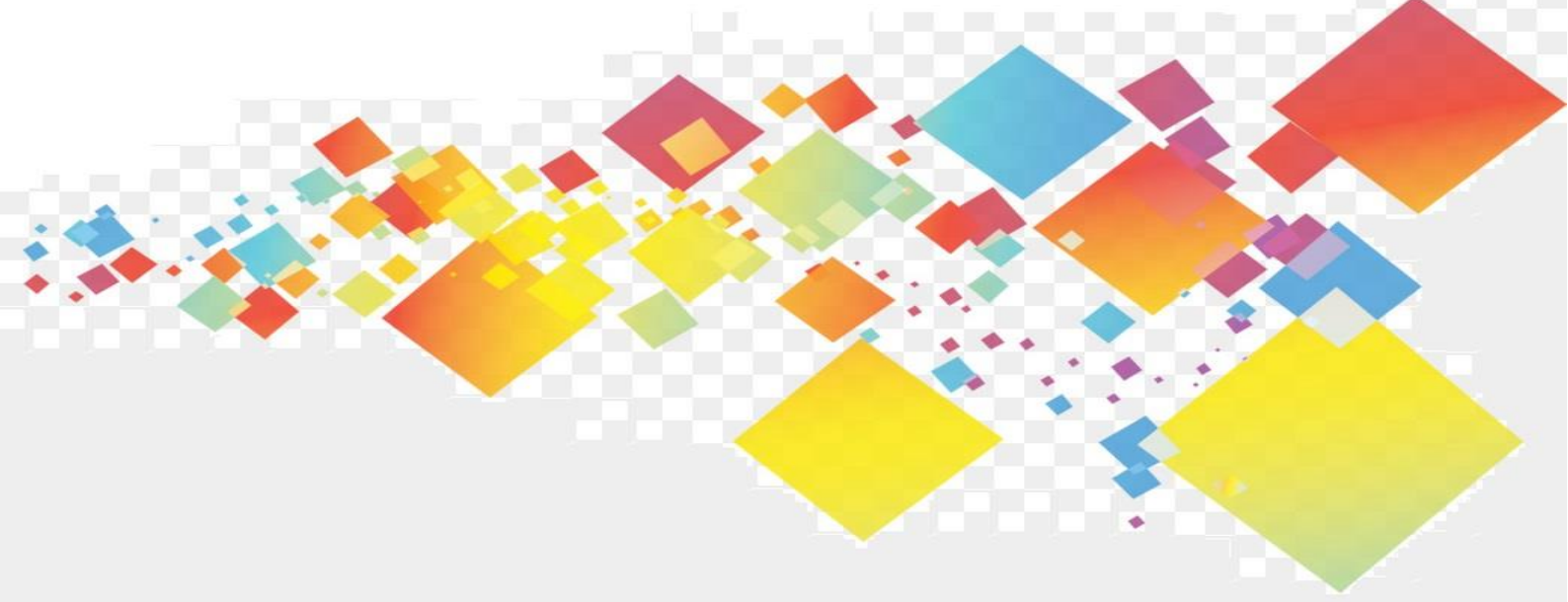

Disediakan Oleh: GOAPPS TECHNOLOGY SDN. BHD.

| Perkara                      | Mukasurat |
|------------------------------|-----------|
| A. PERMOHONAN ONLINE G-ASSET | 1         |
| 1. Pinjaman Peralatan        | 1         |
| B. PERMOHONAN ONLINE G-STORE | 5         |
| 1. Permohonan Stok Online    | 5         |

# PERMOHONAN ONLINE

# A. PERMOHONAN ONLINE G-ASSET

# 1. Pinjaman Peralatan

Pemohon TIDAK PERLU untuk LOG MASUK kedalam sistem G-ASSET bagi membuat Permohonan Pinjaman Aset

Langkah-langkah Permohonan Online

| Langkah 1 | Klik Browser                                     |
|-----------|--------------------------------------------------|
| Langkah 2 | masukkan alamat Laman Web Sistem Pengurusan Aset |
| Langkah 3 | Paparan Sistem G-ASSET dipaparkan                |

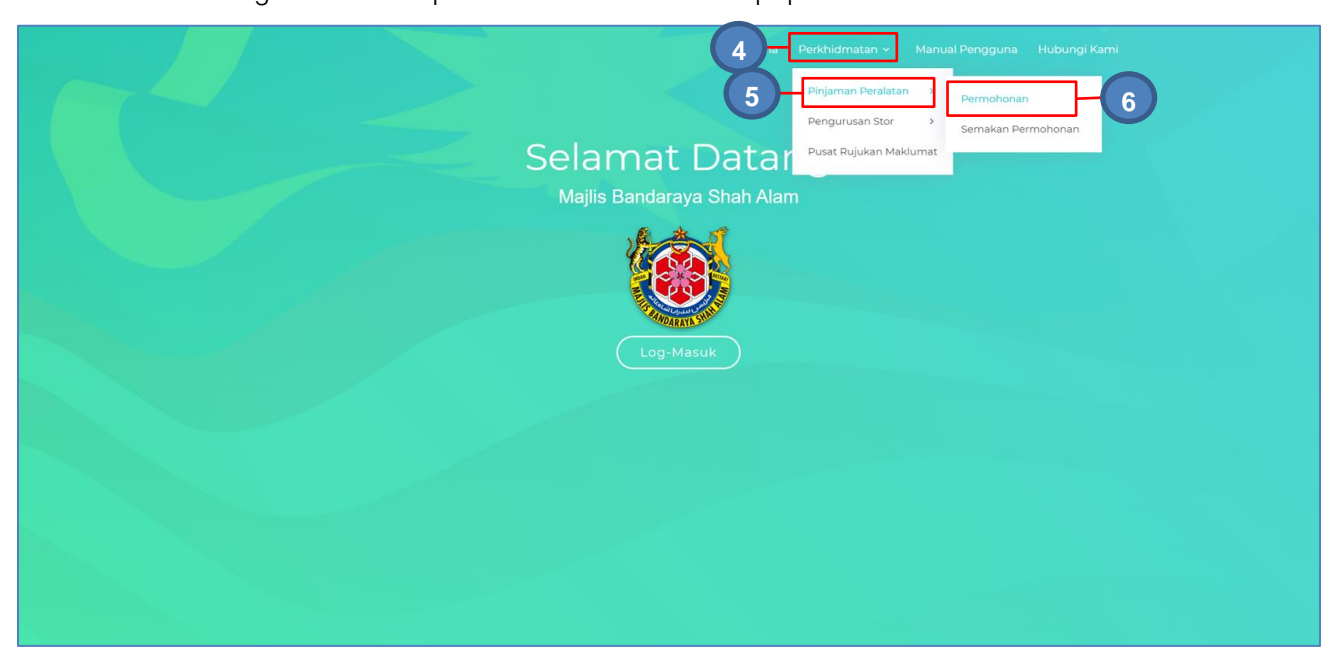

| Langkah 4 | Klik PERKHIDMATAN                    |
|-----------|--------------------------------------|
|           | Senarai Modul Dipaparkan             |
| Langkah 5 | Klik PINJAMAN PERALATAN              |
| Langkah 6 | Klik DAFTAR PERMOHONAN               |
|           | Borang Pinjaman Peralatan dipaparkan |

| C Maklumat Pemohor                                                                     | 1                          |                                        |                          |
|----------------------------------------------------------------------------------------|----------------------------|----------------------------------------|--------------------------|
| Masukkan No. Kad P                                                                     | engenalan atau No. Pekerja |                                        |                          |
| No. K/P                                                                                | Enter selepas dimasukkan   | No. Pekerja                            | Enter selepas dimasukkan |
| Nama                                                                                   |                            | Jawatan                                |                          |
| Jabatan                                                                                |                            | Emel                                   |                          |
| Tel. Bimbit                                                                            |                            | Tel. Pejabat                           |                          |
|                                                                                        |                            |                                        |                          |
| Chaklumat Pinjamar<br>Nama Kumpulan<br>Aset Gunasama *                                 | ۰<br>د                     | Jabatan                                |                          |
| D Maklumat Pinjaman<br>Nama Kumpulan<br>Aset Gunasama *<br>Tujuan *                    |                            | Jabatan<br>Tempat *                    |                          |
| C Maklumat Pinjamar<br>Nama Kumpulan<br>Aset Gunasama *<br>Tujuan *<br>Tarikh Pinjam * | Tarikh Pinjam              | D Jabatan<br>Tempat *<br>Masa Pinjam * | 8.00 pagi                |

## Maklumat Pemohon

Langkah 7 Masukkan NO KP atau NO PEKERJA Tekan ENTER pada papan kekunci komputer Maklumat Pemohon akan dipilih secara automatik

## Maklumat Pinjaman

Langkah 8 Klik dan Pilih Kumpulan Pinjaman Peralatan Masukkan TUJUAN Pinjaman dan TEMPAT Aset akan digunakan Pilih TARIKH PINJAM dengan klik Pilih MASA PINJAMAN Pilih TARIKH DIJANGKAKAN PULANG dengan klik

Pilih MASA DIJANGKA PULANG

| Maklumat Pinjaman                |                   |                 |             |          |
|----------------------------------|-------------------|-----------------|-------------|----------|
| Nama Kumpulan<br>Aset Gunasama * | ASET GUNASAMA ICT | Q Jabatan       | ^           | ^        |
| Tujuan *                         | KURSUS            | Tempat *        | 04          | 00 petan |
| Tarikh Pinjam *                  | 18-04-2020        | 🛗 Masa Pinjam * | •           | ~        |
| Tarikh Dijangka                  | 19-04-2020        | Masa Dijangka   | 4:00 petang | 0        |

Klik X untuk menutup pilihan masa

## Langkah 9 Klik DAFTAR PERMOHONAN

Maklumat Permohonan dipaparkan

| Bora   | ng Pinjaman Peral | latan        |                  |                    |            | ×          |
|--------|-------------------|--------------|------------------|--------------------|------------|------------|
| Mał    | klumat Per 10 n   | Senarai Aset |                  |                    | Hantar I   | Permohonan |
| 10     | ~                 |              |                  | 119                | Pilih Aset | Padam Aset |
| Bil.   | Jenis             |              | Jumlah Sedia Ada | Bilangan Dipoh     | on         |            |
|        |                   |              | Tiada rekod.     |                    |            |            |
| 0 reko | d                 |              |                  | Kemaskini Bilangan | < >        | Padam Aset |
| Bat    | tal Permohonan    |              |                  |                    |            | Tutup      |

Langkah 10 Klik SENARAI ASET DIPINJAM

Langkah 11 Klik PILIH ASET

Senarai Aset Kumpulan dipaparkan

| Pilih  | Pilih Aset            |                  |          |               |   |  |  |  |  |
|--------|-----------------------|------------------|----------|---------------|---|--|--|--|--|
| 10     | T                     |                  |          |               | ٩ |  |  |  |  |
| Bil    | Keterangan            | Jumlah Sedia Ada | Dipinjam | Baki          |   |  |  |  |  |
| 1      | KOMPUTER RIBA /LAPTOP | 37               | 26       | 11            |   |  |  |  |  |
| 2      | LCD PROJECTOR         | 23               | 8        | 15            |   |  |  |  |  |
| 3      | LASER PRINTER         | 5                | 3        | 2             |   |  |  |  |  |
| 4      | TELEVISYEN            | 3                | 1        | 2             |   |  |  |  |  |
| 4 reko | d                     |                  |          | <b>&lt;</b> 1 | > |  |  |  |  |
|        | Tutup Pilih Aset      |                  |          |               |   |  |  |  |  |

Langkah 12 Klik 🗹

Langkah 13 Klik PILIH ASET

Aset dipilih untuk dipinjam

Klik TUTUP

Borang Pinjaman Peralatan dipaparkan

| Bora   | ng Pinjaman Peral          | latan        |                  |                |                |            | ×          |     |
|--------|----------------------------|--------------|------------------|----------------|----------------|------------|------------|-----|
| Ma     | klumat Permohonan          | Senarai Aset |                  |                |                | Hantar F   | Permohonan | -16 |
| 10     | ~                          |              |                  |                | ٩              | Pilih Aset | Padam Aset |     |
| Bil.   | Jenis                      |              | Jumlah Sedia Ada | Bi             | ilangan Dipoho | n          |            |     |
| 1      | KOMPUTER MEJA<br>(DESKTOP) |              | 2                | 14-            |                |            |            |     |
| 1 reko | d                          | 1            |                  | 15 Kemaskini I | Bilangan <     | 1 >        | Padam Aset |     |
| Ba     | tal Permohonan             |              |                  |                |                |            | Tutup      |     |
|        | Langkah 14                 | Masu         | kkan BILANGAN    | DIPOHON        |                |            |            | -   |

Langkah 15 Klik KEMASKINI BILANGAN

Bilangan dipohon dikemaskini

# Ulang LANGKAH 12 hingga LANGKAH 17 jika lebih dari 1 aset perlu dipinjam

Langkah 16 Klik HANTAR PERMOHONAN

Permohonan Pinjaman Aset didaftarkan dan dihantar untuk kelulusan

# **B. PERMOHONAN ONLINE G-STORE**

## 1. Permohonan Stok Online

## i. Fungsi Sub Modul

Permohonan Stok Online adalah proses Permohonan Stok oleh INDIVIDU/KAKITANGAN kepada stor Bahagian

Submodul ini adalah untuk kegunaan semua kakitangan yang berdaftar dengan Agensi untuk memohon stok.

- PERMOHONAN STOK ONLINE boleh digunakan tanpa perlu PENGGUNA LOG
   MASUK kedalam sistem SPA
- HANYA PENGGUNA YANG DILANTIK sahaja dibenarkan untuk menjalankan
   PERMOHONAN ONLINE submodul LANTIKAN PEGAWAI STOR

Langkah-langkah Permohonan Stok Online

Langkah 1 Klik Browser Langkah 2 masukkan alamat Laman Web Sistem Pengurusan Aset Langkah 3 Paparan Sistem G-ASSET dipaparkan

| E Pengurusan Stor                                                                     |
|---------------------------------------------------------------------------------------|
| Selamat Datar Pusat Rujukan Maklumat Semakan Permohonan<br>Majlis Bandaraya Shah Alam |
|                                                                                       |
|                                                                                       |
|                                                                                       |

Langkah 4 Klik PERKHIDMATAN

Senarai perkhidmatan sistem dipaparkan

Langkah 5 Klik PENGURUSAN STOR Tugasan dibawah Pengurusan Stor dipaparkan Langkah 6 Klik PERMOHONAN STOK

Borang Permohonan Stok dipaparkan

| mabanatari 140. Matari                                                               | engenalan atau No. Pekeria                 |                                          |                            |
|--------------------------------------------------------------------------------------|--------------------------------------------|------------------------------------------|----------------------------|
| No. K/P                                                                              | Enter selepas dimasukkan Q                 | No. Pekerja                              | Enter selepas dimasukkan Q |
| Nama                                                                                 |                                            | Jawatan                                  |                            |
| Jabatan                                                                              |                                            | Emel                                     |                            |
| Tel. Bimbit                                                                          |                                            | Tel. Pejabat                             |                            |
| C Maklumat Permo                                                                     | honan                                      |                                          |                            |
| C Maklumat Permo                                                                     | honan Sila Pilih                           | Tarikh Diperlukan *                      | Tarikh Dikehendaki         |
| C Maklumat Permo<br>Stor Dipohon*                                                    | honan<br>Sila Pilih    No Kerja Permohonan | Tarikh Diperlukan *<br>Tarikh Permohonan | Tarikh Dikehendaki         |
| C Maklumat Permo<br>Stor Dipohon*<br>No Kerja<br>Permohonan<br>Catatan<br>Permohonan | honan Sila Pilih No Kerja Permohonan       | Tarikh Diperlukan *<br>Tarikh Permohonan | Tarikh Dikehendaki         |

#### Ruangan MAKLUMAT PEMOHON

Langkah 7 Masukkan No. K/P atau No Pekerja Klik Maklumat Pemohon akan dipaparkan

## Ruangan MKLUMAT PENGELUARAN

- Langkah 8 Pilih stor pada SENARAI STOR
- Langkah 9 Klik 🗰 untuk memilih TARIKH DIPERLUKAN
- Langkah 10 Masukkan No Kerja Pernohonan dan Catatan berkaitan Permohonan stok
- Langkah 11 Klik DAFTAR PERMOHONAN

Borang Permohonan Stok dipaparkan

| Bora   | ng Permohonan     | Stok            |             |          | ×                 |    |
|--------|-------------------|-----------------|-------------|----------|-------------------|----|
| Mal    | klumat Permohonan | Stok Dipohon 12 |             |          | Hantar Permohonan |    |
| 10     | ~                 |                 |             |          | Q Pilih Stok      | 13 |
| Bil.   | Kod               | Perihal Stok    | Unit Ukuran | Kuantiti | i Mohon           |    |
|        |                   | Tia             | da rekod.   |          |                   |    |
| 0 reko | d                 |                 |             |          | < >               |    |
| Bat    | tal Permohonan    |                 |             |          | Tutup             |    |

# Langkah 12 klik tab STOK DIPOHON

Langkah 13 Klik PILIH STOK

Permohonan Barang dipaparkan

|    | Permohonan Barang    |                                         | × |
|----|----------------------|-----------------------------------------|---|
|    | Mohon Stok Dari Stor | Stor Utama : SU-KEJ - STOR KEJURUTERAAN |   |
| 14 | Kod Stok Barang *    | ٩                                       |   |
|    | Kategori Barang      |                                         | ] |

Langkah 14

Pilih StokBarang. Klik

Senarai Stok barang di stor dipaparkan

|    | Pilih Stok |                  |                                                                          |        |  |  |  |
|----|------------|------------------|--------------------------------------------------------------------------|--------|--|--|--|
| 15 |            |                  |                                                                          | Q Cari |  |  |  |
|    | Bil.       | Kod Stok         | Perihal Barangan                                                         |        |  |  |  |
|    | 1          | 101-001-001-0042 | ALAT TULIS PEJABAT : BUKU/MEMO CATATAN/TULIS<br>BUKU NOTA                |        |  |  |  |
|    | 2          | 101-001-024-0006 | ALAT TULIS PEJABAT : PEMBARIS<br>PEMBARIS BESI 30CM                      |        |  |  |  |
|    | 3          | 101-001-023-0004 | ALAT TULIS PEJABAT : PEMADAM (CORRECTOR / ERASER<br>GETAH PEMADAM PEN    | )      |  |  |  |
|    | 4          | 101-001-018-0001 | ALAT TULIS PEJABAT : MARKER PEN<br>MARKER PEN PERMANENT 70 (WARNA HITAM) |        |  |  |  |
|    | 10 •       | ]                |                                                                          | < 1 >  |  |  |  |
|    |            |                  |                                                                          | Tutup  |  |  |  |

Langkah 15 Klik pada stok yang dikehendaki

Stok dipilih

|   | Permohonan Barang     |                                              | 2 |
|---|-----------------------|----------------------------------------------|---|
|   | Mohon Stok Dari Stor  | Stor Utama : SU-01 - STOR UTAMA ALATULIS BKS |   |
|   | Kod Stok *            | ٩                                            |   |
|   | Kategori Stok         |                                              |   |
|   | Sub-Kategori          |                                              |   |
|   | Jenis                 |                                              |   |
|   | Perihal Stok          |                                              |   |
|   | Unit Stok             |                                              |   |
|   | Baki Stok             |                                              |   |
|   | Catatan Keperluan     |                                              |   |
| ┝ | Kuantiti Stok Dipohon |                                              |   |
|   |                       |                                              |   |
|   |                       | 14 Simpan Tutu                               | b |

Maklumat berkaitan stok dimasukkan secara automatik, berdasarkan rekod didalam sistem

- Langkah 16 Masukkan KUANTITI BARANG DIPOHON
- Langkah 17 Klik SIMPAN

Permohonan stok disimpan

| Bora                | Borang Permohonan Stok |                                                                    |               |                |    |    |  |  |
|---------------------|------------------------|--------------------------------------------------------------------|---------------|----------------|----|----|--|--|
| Mal                 | klumat Permohonan      | Stok Dipohon                                                       | Hantar Permot |                |    | 19 |  |  |
|                     |                        |                                                                    |               |                |    |    |  |  |
| Bil.                | Kod                    | Perihal Stok                                                       | Unit Ukuran   | Kuantiti Mohon |    |    |  |  |
| 1                   | 101-001-029-0001       | KERTAS PELBAGAI GUNA<br>(MULTIPURPOSE)<br>KERTAS A4 80 GSM (PUTIH) | RIM           | 1              | Ø8 | 18 |  |  |
| 1 reko              | 1 rekod                |                                                                    |               |                |    |    |  |  |
| Batal Permohonan Tu |                        |                                                                    |               |                |    |    |  |  |

# Ulang LANGKAH 13 hingga LANGKAH 17 bagi memohon stok barang lain

- Langkah 18 Klik 🖉 untuk mengemaskini maklumat permohonan stok Klik 😟 untuk mengeluarkan stok dari Senarai Permohonan
- Langkah 19 Klik HANTAR PERMOHONAN Permohonan dihantar untuk kelulusan